## SIEMENS淮南市西门子(授权)中国总代理-西门子华东区一级总代理商

| 产品名称 | SIEMENS淮南市西门子(授权)中国总代理-<br>西门子华东区一级总代理商           |
|------|---------------------------------------------------|
| 公司名称 | 广东湘恒智能科技有限公司                                      |
| 价格   | .00/件                                             |
| 规格参数 | 变频器:西门子代理商<br>触摸屏:西门子一级代理<br>伺服电机:西门子一级总代理        |
| 公司地址 | 惠州大亚湾澳头石化大道中480号太东天地花园2<br>栋二单元9层01号房(仅限办公)(注册地址) |
| 联系电话 | 18126392341 15267534595                           |

## 产品详情

含是某人感情的无利处滞在逻辑的理论和意义。这一个人,我们还能够是我们的这个问题。

(一)软件及技术资料准备

## (三)连接阿里云平参数拼接域名和端口号

| 域名和端口号   | <pre>\${ProductKey}.iot-as-mqtt.\${YourRegionId}.aliyuncs.com:188</pre> |
|----------|-------------------------------------------------------------------------|
| ClientID | \${ClientID} securemode=\${Mode},signmethod=\${SignMethod               |
| Username | \${DeviceName}&\${ProductKey}                                           |
| Password | Password生成小工具生成                                                         |

(四)使用MQTTX测试连接

(五)使用EBPRO连接

(六)阿里云在线模拟调试

(七)触摸屏topic发布设置(数据由触摸屏--->阿里云)